## Manual 123 de Instalación del Adaptador Inalámbrico USB LP-N24U.

LPN24U\_M123\_SPB01W

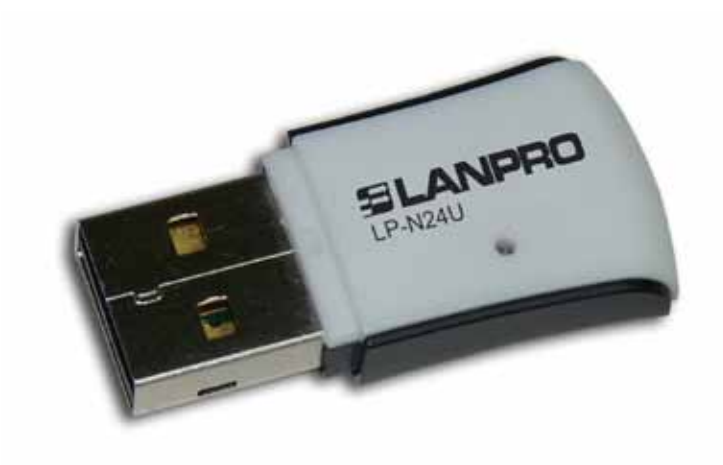

# Manual 123 de Instalación del Adaptador Inalámbrico USB LP-N24U.

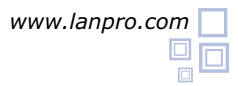

### SLANPRO

- Para comenzar, deberá usar el CD correspondiente o descargar el juego de drivers de la página **www.lanpro.com** y descomprimir los mismos.
- Proceda a introducir el LP-N24U en un puerto USB disponible en su PC o Equipo Portátil, tal como se muestra en la figura 1.

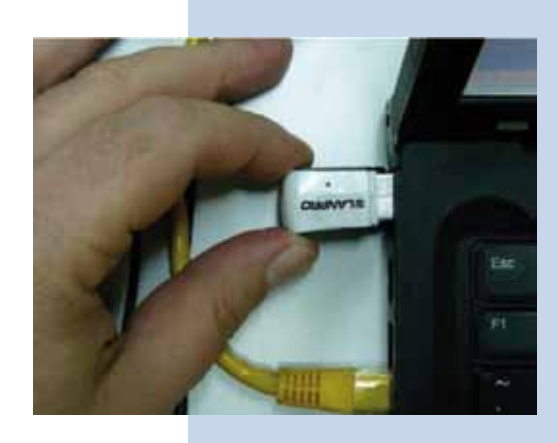

Figura 1

El Sistema operativo le mostrará un mensaje en el cual indica que encontró un nuevo dispositivo. En el asistente de instalación de nuevo hardware, seleccione: **Cancelar**, tal como se muestra en la Figura 2.

| Windows buscará el software esistente y el actualizado en su<br>regajo, en el CD de instalación de hadevere o en el sitio Web<br>de Windows Update [on su permiso]<br>Less nuestra directiva de privacidad |  |
|----------------------------------------------------------------------------------------------------|--|
| The second second second second second second second second second second second second second second second s                                                                                             |  |
| ¿Desea que Windows se conecte a Windows Update para<br>buscar software?                                                                                                    |  |
| O Si, sólo esta vez                                                                                                    |  |
| <ul> <li>S I, ahora y cada vez que conecte un dispositivo</li> <li>No por el momento</li> </ul>                                                                                                    |  |
| Haga clic en Siguente para continuar.                                                                                                    |  |

Proceda a colocar el CD del dispositivo, el cual se ejecutará de manera automática o en caso de que no se ejecute, seleccione Mi PC seguido de la unidad donde está ubicado el Software y ubique la carpeta correspondiente, ejecute el software denominado: LANPRO, tal como se muestra en la figura 3.

Figura 2

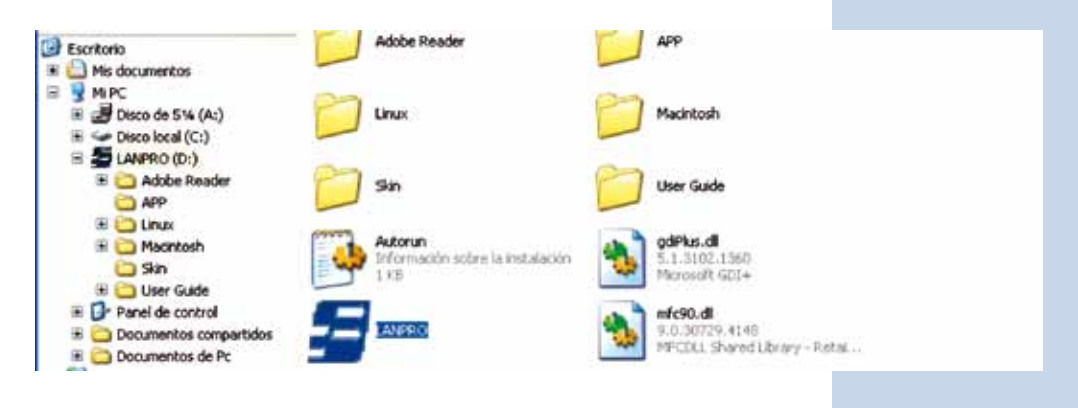

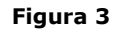

5 Espere a que aparezca la ventana de bienvenida y seleccione: **RUN** tal como se muestra en la figura 4.

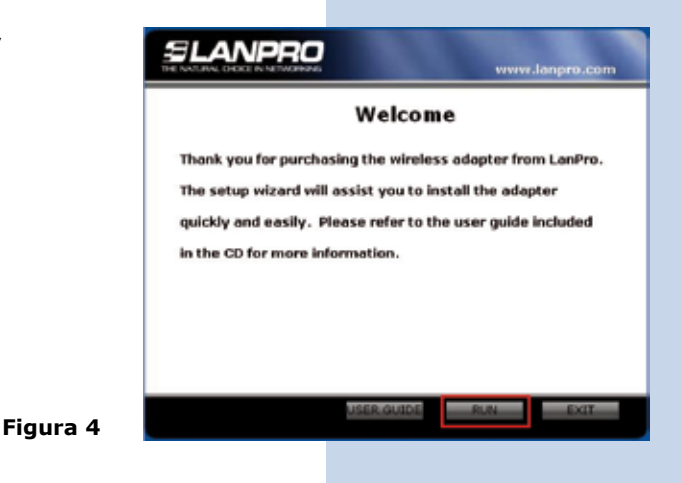

Acepte el acuerdo del software, seleccione: **Next** (Figura 5), luego escoja el modo de instalación y seleccione: **Next** (Figura 6), recomendamos utilizar el modo de controlador y aplicación. Seleccione: **Install** para proseguir con la instalación (Figura 7), <u>recuerde que recomendamos ampliamente tener deshabilitado y desinstalado el software de cualquier otra tarjeta de red inalámbrica, para evitar conflicto ente las aplicaciones.</u>

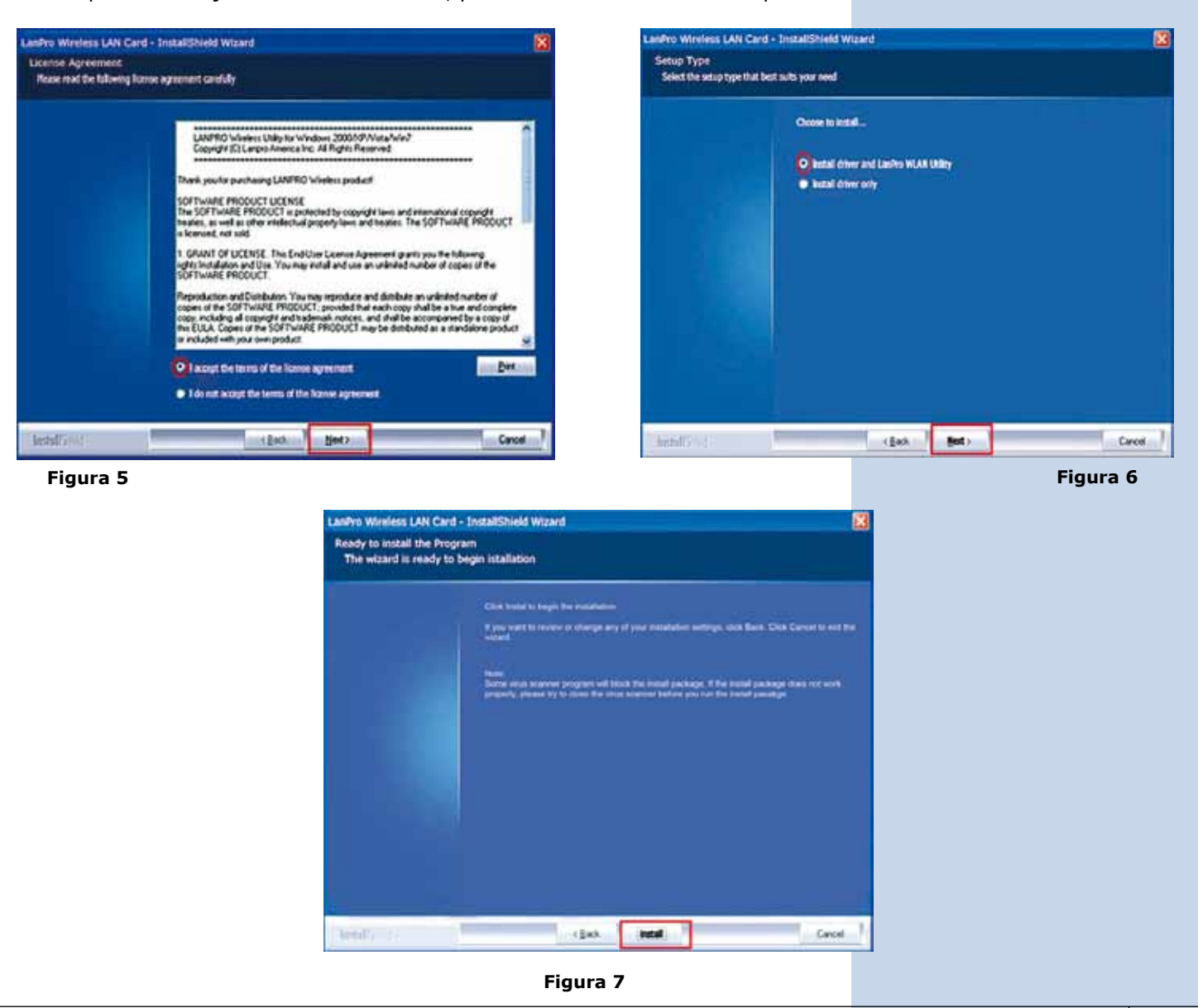

### ELANPRO

7 En el Proceso de instalación el sistema operativo podrá solicitar confirmación de instalación del Driver, seleccione: **Continuar** tantas veces como le sea solicitado. (Figura 8).

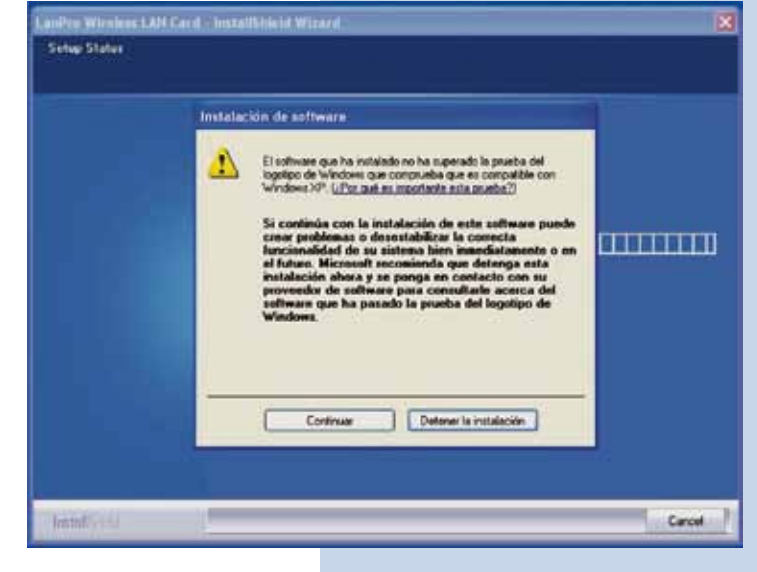

#### Figura 8

Seleccione: **Finish** para finalizar con la instalación (Figura 9).

| InstallShield   | Wizard Complete          |                      |                              |
|-----------------|--------------------------|----------------------|------------------------------|
| The Installibus | d Wilmed has naceworksky | estated LarPic Wales | LAN Card. Click Freeh to end |
|                 |                          |                      |                              |
|                 |                          |                      |                              |
|                 |                          |                      |                              |
|                 |                          |                      |                              |

Figura 9

9 Una vez concluida la instalación tendrá en su escritorio un ícono de acceso directo al programa de la aplicación (Figura 10), en la barra de tareas tendrá un acceso a la aplicación (Figura 11) y se abrirá la ventana de dialogo de la aplicación del dispositivo (Figura 12).

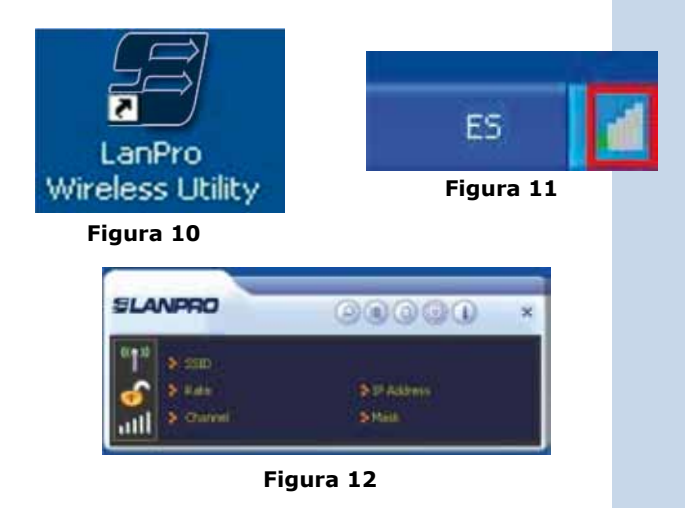

10 Para Con

Para Conectarse a una red inalámbrica deberá seleccionar el botón: Site Survey i y seleccione la red deseada, proceda a seleccionar el botón: Add to Profile i para agregar dicha red a su primer perfil (Figura 13).

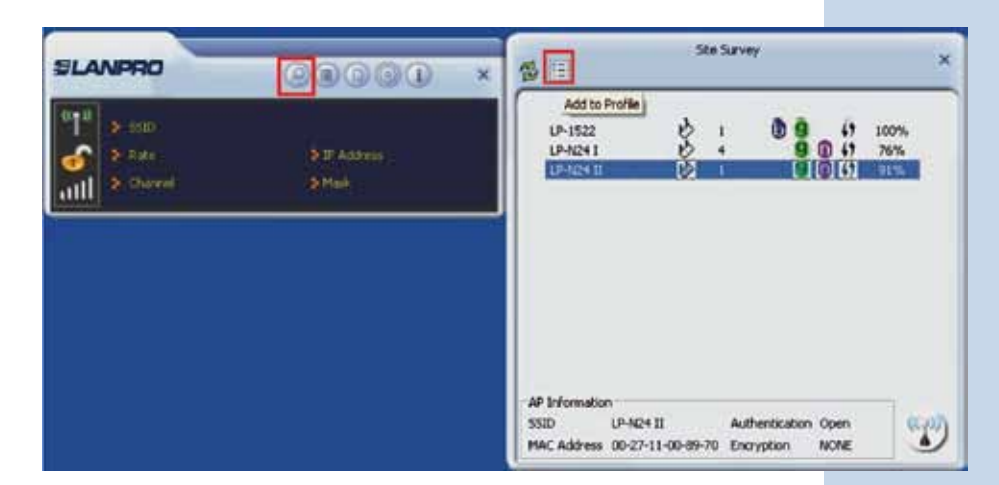

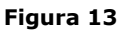

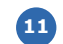

Seleccione la flecha de: **Siguiente </u> (**Figura 14).

| 0 Tu                                                                               |                                                 |   | 1111                          |                      |                           |      |
|------------------------------------------------------------------------------------|-------------------------------------------------|---|-------------------------------|----------------------|---------------------------|------|
| S Darrel                                                                           | 9 IF Address<br>S Mark                          |   | LP-1522<br>LP-1522<br>LP-1241 | volle<br>b<br>b<br>b | <br>61<br>(0 4)<br>(0 (3) | 100% |
| Frofie                                                                             |                                                 | × |                               |                      |                           |      |
| Profile Name PROF1<br>SSID (P-424 II<br>Network Type (* Infrastruc<br>C Ad Hoc + ( | ture - Connect to AP Connect to other computers |   | AP Information                |                      | <br>                      | 1.44 |

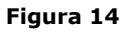

Seleccione el modo de **Autenticación y encriptación**, en el software colocar el que es por defecto para la red a la cual desea conectarse, seleccione la flecha: **Siguiente** (Figura 15).

| SLANPRO                      | 00000                   | × | 5 (E)                                 | 5                            | te Survey       | e                          |                       | ×       |
|------------------------------|-------------------------|---|---------------------------------------|------------------------------|-----------------|----------------------------|-----------------------|---------|
| ulu<br>San<br>San<br>San     | i b D Admin<br>- S Mari |   | Additor<br>UP-1522<br>UP-N24 I        | halle<br>S                   | 1               | 0 0 0                      | () 100<br>() 76<br>() | 7%<br>% |
| . + +                        | Profile                 | × |                                       |                              |                 |                            |                       |         |
| Authentication<br>Encryption | lopen 💌<br>None 💌       |   |                                       |                              |                 |                            |                       |         |
|                              |                         |   | AP Information<br>SSID<br>MAC Address | UP-N24 II<br>00-27-11-00-89- | Auth<br>70 Encr | entication Op<br>option NK | xen<br>XKE            | 1       |

Figura 15

13 Seleccione: Active 🔟 para activar el perfil agregado, tal como se muestra en la figura 16.

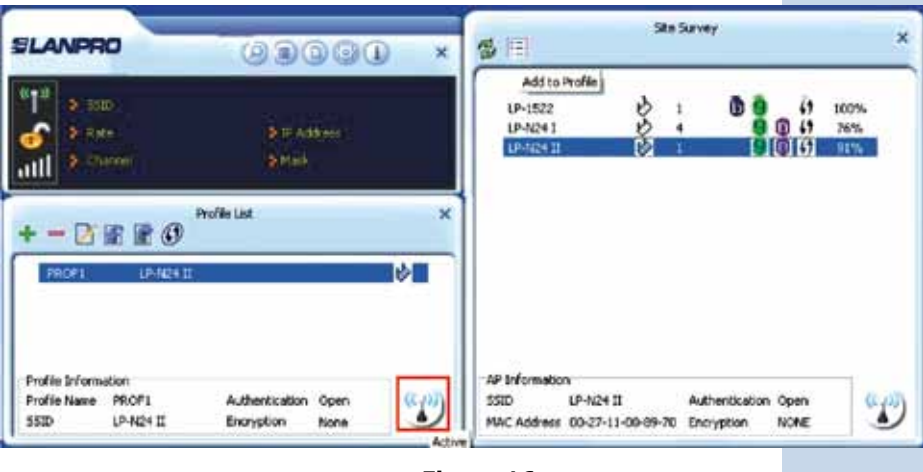

Figura 16

Esperar la **confirmación de la conexión** la tal como se muestra en la figura 17, le recomendamos leer el Manual de usuario incluido en el CD de instalación para otras funcionalidades de su LP-N24U.

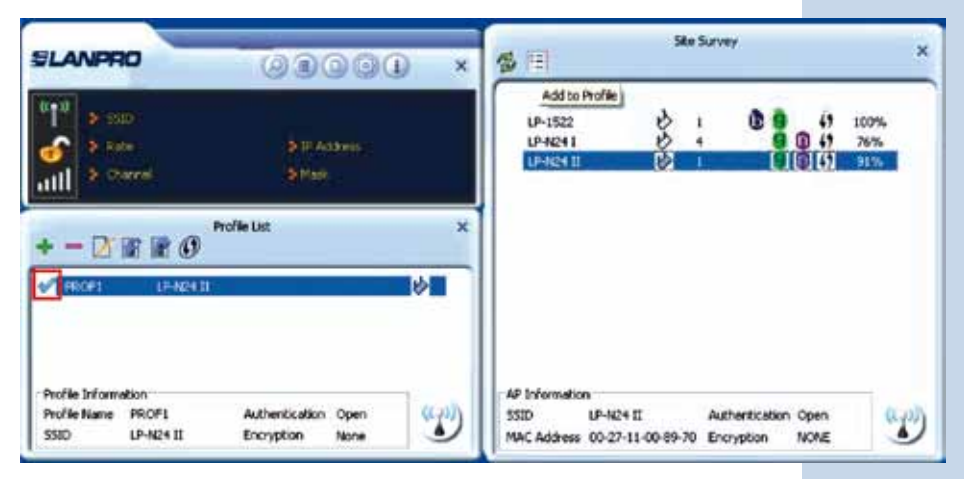

Figura 17